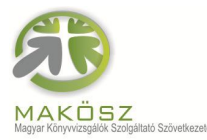

Magyar Könyvvizsgálók Szolgáltató Szövetkezet Székhely : H-7020 Dunaföldvár, Petőfi S. u. 6. Cégjegyzékszám: 17-02-001291

## AuditPro adatbáziskezelő

## www.auditpro.hu

Az AuditPro olyan, matematikai alapokon nyugvó strukturált **ellenőrzési rendszer** amely <u>a könyvelő</u> <u>programtól függetlenül</u> biztosítja az könyvelő programba rögzített adatok **lekérdezését, rendezését,** nagyságrendi szűrését, bizonylatszám vagy bármilyen azonosító szerinti megismerését.

Ahány cég, szinte annyi könyvelőprogram, az AuditPro használatával nem kell feltétlenül megismernünk a könyvelőprogramot, elegendő ha az AuditPro-ból tudjuk az adatok igény szerinti kivételét.

A program használatával sok-sok időt tudunk megspórolni, mivel

- az adatállomány átvételi útját a programalkotók már kiépítették, ezért az adatállomány betöltése percek kérdése
- már a helyszíni vizsgálat előtt az adatok **előzetes bekérésével fel tudunk készülni** az adott időszaki adatokból.
- a program emlékezik a korábbi beállításokra, ezért a korrigált adatok ismételt betöltése után szinte csak újra el kell indítani a végrehajtási műveleteket.

A lekérdezésekben csak azt láthatjuk viszont, amit rögzítettek az **adatbevitel** folyamatában. A bevitt adatállomány vizsgálata önmagában nem elegendő, szükséges a

- a cég és tevékenységi körének történetének ismerete
- a cég működésének ismerete
- az adatállományból kiválasztott dokumentumok tételes vizsgálata
- az adatállományból kikövetkeztethető dokumentumok megkeresése és tétteles vizsgálata
- a **leltározás** ellenőrzése
- a törvényi változások követése, és az ebből adódó könyvelés megléte hiánya

is a hatékony ellenőrzés elvégzéséhez.

#### Milyen hibatípusok lehetnek:

- 1 elvi hiba (értékesített tárgyi eszköz bevétele nem az egyéb bevételek között)
- 2 következetességből eredő hiba ("szórás" 55 tétel azonos 1 tétel más számviteli politika, miért)
- 3 "szám" eltérés (téves szám cseh szám rögzítése)
- 4 "kreatív" könyvelés (a beszámoló végösszegére próbál hatást gyakorolni pl: "ENRON" ügy; és a fiktív számlák könyvelését sem lehet vele megtalálni, ha jól van könyvelve)

A probléma megfogalmazás menete:

- 1. kérdés megfogalmazása
- 2. lekérdezési lehetőség megkeresése
- 3. lekérdezés
- 4. valóban az eredeti elképzelés szerinti eredményt kaptam-e meg

Ha az eredeti elképzelés szerinti kérdésre kaptam meg a választ, akkor már valóban tudom eredményesen használni a programot.

## Adatállomány kimentése a könyvelő programból.

www.auditpro.hu honlapon tudunk információt szerezni a programról, itt lehet megtekinteni, megvásárolni, megrendelni.

Több mint 50 könyvelő programhoz építették már ki az adatátvételi útvonalat, amennyiben igény van rá, akkor a könyvelő program előállítójával felveszik a kapcsolatot, és kiépítik az adatexportot.

Hogy kell a könyvelési rendszerből az adatokat kinyerni? A www.auditpro.hu honlapon a datalink adatexport menüpont alatt az alábbi szerint:

# Auditpro DataLink: hordozható másolat készítése a könyvelésről

AuditPro, p, 2010-02-05 09:00

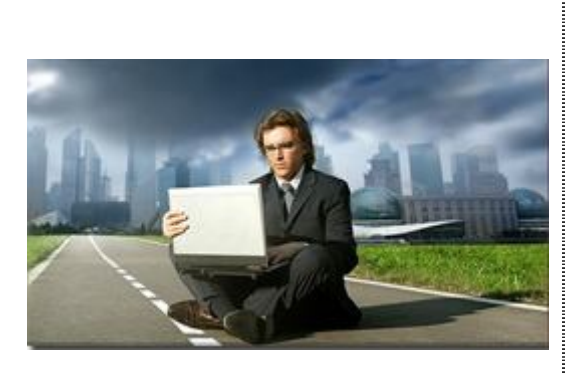

Ez a szoftver a könyvvizsgálat számára kifejlesztett eszköz, melynek a segítségével programtól függetlenül, hordozható másolatot készíthetünk a teljes könyvelésről. A fájlok formájában lementett adatállomány szabadon mozgatható, akár e-mailben is elküldhető a könyvvizsgálónak. Ezzel megteremtjük a digitális információáramlást a könyvelő és a könyvvizsgáló között, ami nagyon hatékonnyá teszi a szakértői munkát. A címsorra, vagy a tovább feliratra kattintva megismerheti a technológiát és letöltheti a szükséges programokat.

A programok megkötés nélkül terjeszthetőek és a letöltésük ingyenes.

Tovább

## A programban a Nagy Machinátor könyvelési rendszerből az adatátvétel leírása:

**NagyMachinátor** --- Elterjedt könyvelő rendszer, melyhez az adatkapcsolatot a program gyártója készítette el. Az adatok kinyeréséhez egy menüpontot lehet használni "AuditPro DataLink konverzió" néven. A fájlnévnek nagyadat.txt-t kell beállítani, mivel ezt a nevet várja a program.

A mindennapokra alkalmazható leírás, mely a könyvelőprogram tételes használatát mutatja (javaslat):

## **NAGY MACHINÁTOR** programból lekérdezés lépésre-lépésre:

|   | LÉPÉSEK                           | MEGJEGYZÉS                                                                                                    |
|---|-----------------------------------|----------------------------------------------------------------------------------------------------|
| 1 | Főkönyv                           | (TELJES.MENU)                                                                                                    |
| 2 | Listák                            |                                                                                                    |
| 3 | AuditPro Datalink konverzió       |                                                                                                    |
| 4 | Időszak                           | igény szerint                                                                                                    |
| 5 | Fájlnév: nagyadat.txt             | <u>Nagyon fontos</u> : minden mentés alkalmával<br>az előzőt felülírja, ezért kötetenként<br>célszerű elnevezni a fájlt (pl.<br>kt_nagyadat.txt) |
| 6 | C/Bigmac2/nagyadat.txt            | Itt találjuk meg a lementett állományt                                                                                                    |
| 7 | Jegyzettömb, megnyitás, nyomtatás |                                                                                                    |

Az adatállományt betöltése után elkezdődhet az adatok használata.

## AuditPrime adatok betöltése:

1. AuditPrime System = APS  $\rightarrow$  gépre való telepítését követően létre hozunk az **APS könyvtár**at. Pl. a "C" mappában létre kell hozni az APS főkönyvtárat, majd alatta a cég megnevezését, ezen belül az adott évet és az adatállományt.

### C:\APS\cégnév1\201X\Adat

Az adott évben kell majd létrehozni a tulajdonsági lapot, mely azt mutatja meg, hogy veszi át az APS a könyvelő programból az adatokat.

- 2. Adatok konvertálása az adott évhez tartozó "Adat" mappába → ez az internetes honlapon (www.auditpro.hu/datalink) megtalálható kisegítő program segítségével történik (lásd fennt), ez az APS dataLink.
- 3. APS program számítógépen való megnyitását követően a felső szerkesztő lécben található "Munkafüzet" fülre kattintva ki kell választani, a használni kívánt füzetet. → 5 füzet lehetőséget kínál a program, ez azt jelneti, hogy egyszerre 5 cég adatállománya közül lehet választani, azaz 5 cég egyidejű vizsgálatára van lehetőség. Példán bemutatva ez azt jelenti:

füzet  $0 \rightarrow C:\APS\cégnév0\201X\Adat$ füzet  $1 \rightarrow C:\APS\cégnév1\201X\Adat$ füzet  $2 \rightarrow C:\APS\cégnév2\201X\Adat$ füzet  $3 \rightarrow C:\APS\cégnév3\201X\Adat$ füzet  $4 \rightarrow C:\APS\cégnév4\201X\Adat$ füzet  $5 \rightarrow C:\APS\cégnév5\201X\Adat$ 

füzet  $6 \rightarrow C: APS \le 0.201X Adat$ 

Tehát HA Pl. a cégnév 6 alkalmazására kerülne sor és a füzetek már adattal telítve vannak, vagyis már használjuk 0-tól 4-ig a füzeteket, akkor el kell dönteni, hogy melyik füzet tartalmára nincs az adott időben szükség és az kell lecserélni az új cég adataira, mely az előző adatállományt felül írja. 2–Ďe а Munkafüzeten belül Füzet tesszük a cégnév ekkor P1. 6 adatait, а C:\APS\cégnév2\201X\Adat-ban az adott cég minden adata változatlanul megmarad, de a C:\APS\cégnév6\201X\Adat adatai kerülnek fel a Füzet 2-be.

- 4. A fejlécből kiválasztjuk a bal oldalon lévő Munkakönyvtárat (egérrel rákattintva) ahol megjelenik a Tallózás a mappák között ablak. Itt kell kiválasztani a C:\APS\cégnév6\201X.
- 5. A fejlécből kiválasztjuk a jobb oldalon lévő "Tulajdonsági lapot".

Cég Neve: tetszés szerint beírható

Munkakönyvtár: Itt látható, hogy melyik munkakönyvtárat nyitottuk meg.

Könyvelő program: Ki kell választanunk a könyvelő program nevét (amennyiben a használt könyvelő program nem szerepel ebben az állományban úgy azt az APS fejlesztői felé kell jelezni), majd kipipálni a DataLink használatát,

Mentés

Kilépés

6. A fejlécből kiválasztjuk a jobb oldalon Adatátvétel fület. Erre kattintva automatikusan átveszi az adatokat.

Az adatok átvétele sikeresen befejeződött ©.

## AuditPrime adatok lekérdezése:

Az egyes gazdasági események részletes könyvelési tételeinek lekérdezésekor választ kapunk arra, hogy milyen könyvelési tételek kapcsolódnak az adott eseményhez. Az általunk megfogalmazott mintapélda eseményeivel szeretnénk segítséget nyújtani abban, hogy el lehessen dönteni az adott könyvelt tétel hibás, helyes, teljeskörű-e?

### Az APS rendszerről általában:

A program főkönyvi kivonat szerinti nyitó ablakában a jobb felső sarokban a "Statisztika" és a "Vizsgálatok" gomb található. A "Vizsgálatok" gomb további lehetőségeket kínál, úgymint "Főkönyv export" Mozgástábla" és az "Eredménybecslés".

A **"Főkönyv export"** gomb a click-audit programba adja át az adatokat. A click-audit program a beszámoló összeállításához továbbá a könyvvizsgálói feladatok ellátásához nyújt segítséget.

A "Mozgástábla" gombbal a tárgyi eszköz állományt tudjuk vizsgálni. Segítségével összeállítható a befektetési tükör. A táblázat a korábbi beállításokat nem felejti el, vagyis ha az adatállomány módosult, akkor egy újabb adatátvétel után a beállításokat nem kell elvégeznünk ismételten, hanem a kívánt eseményt kell ismét megjelölni, MERT EMLÉKEZIK a program a korábbi beállításokra.

Az "**Er.Becslés"** gomb segítségével a beszámoló sorait felkínálva, lehetőség van az főkönyvi számlák hozzárendeléséhez, ezáltal az eredménykimutatás gyors összeállításához. Ezt a hozzárendelés is természetesen megjegyzi a program. Itt szintén kihasználjuk a program emlékező tehetségét.

### Az APS program "Nézetek" szerinti lekérdezése:

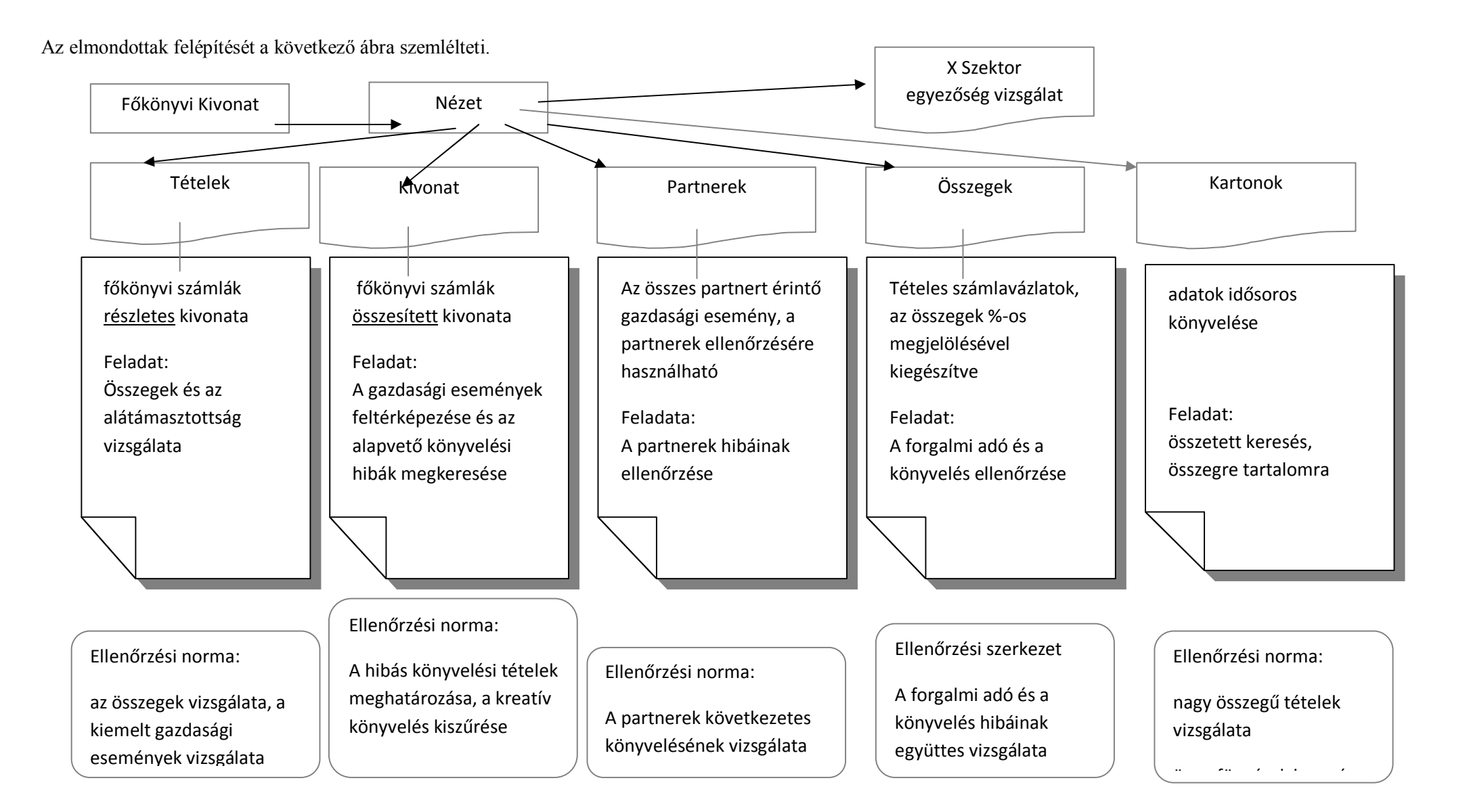

Az adatállományban "Nézetek" "Kartonok" az adatállomány idősoros könyvelését látjuk.

Az adatállományban "Nézetek" "Kivonat" a kijelölt adatállomány (a főkönyvi kivonat tematika oszlopában egy közös azonosítóval kijelölt), főkönyvi számlák összesített kivonatát tudjuk megtekinteni.

Az adatállományban "Nézetek" "Tételek" a kijelölt adatállomány (a főkönyvi kivonat tematika oszlopában egy közös azonosítóval kijelölt), főkönyvi számlák részletes kivonatát tudjuk megtekinteni.

Az adatállományban "Nézetek" "X Szektor" a kijelölt adatállomány esetleges a program által észlelt anomáliáit látjuk, amely azért jelentős, mert a kimutatásokban az itt lévő adatok nem szerepelnek.

Az adatállományban "Nézetek" "Partnerek" az adatállomány partnerek szerinti tételes elszámolását tudjuk megtekinteni.

A adatállományban a **"Nézetek" "Összegek"** további csoportos lekérdezésre adnak lehetőséget. Ha az alap főkönyvi kivonatban kijelölünk egy számlát, amiről további információt szeretnénk kapni. Itt további parancsikonok vannak. Sőt a parancsikonok utáni matematikai >; <; = jelekkel tovább szűkítési lehetőséget ajánl fel.

# Az AuditPrime használatával végrehajtott főkönyvi könyvelés ellenőrzése mérlegcsoportonként a MINTA vállalat adataival:

## Elfogadott gazdasági események lekérdezése az APS-ből:

- 1. Főkönyvi számlák szerinti kivonat, az adatátvétel után megjelenő képernyő a kiinduló állapot
- 2. Kijelölöm (ráállok a bal oldali szélső szürke rácsra) a kiválasztott főkönyvi számlát, pl: 311 Vevő bal görgető sávon klikk
- 3. "Nézetek"-en ezen belül a "Kivonat" választása
- 4. Első sorra ráállok, majd "ctrl + A" ezzel minden sort kijelölök
- 5. A bal szélső oszlopon jobb klikk → "A kijelölt sorok átvitele új excel táblába" → Felajánlott mentés másként, kijelölöm, hogy hová, milyen néven akarom elmenteni az excel táblát → "Elkészítettem az Excel táblát" → OK
- 6. Excel-t megnyitom és szükség szerint tudom használni.

|    |   |                         | $\downarrow \uparrow \uparrow \downarrow$ |                |       |                 |       |                 |
|----|---|-------------------------|-------------------------------------------|----------------|-------|-----------------|-------|-----------------|
| 1  | Х | Vevő szla faktorálás    | K 311                                     | Belföldi vevők | Т 33  | Faktoring elsz  |       |                 |
| 2  | Х | Vevő kiegy.váltóval     | K 311                                     | Belföldi vevők | Т 34  | Váltókövetelés  |       |                 |
| 3  |   | Vevő kp. Kiegyenlít     | K 311                                     | Belföldi vevők | T 381 | Pénztár         |       |                 |
| 4  |   | Vevő bankba utal        | K 311                                     | Belföldi vevők | T 384 | Elsz. Betétszla |       |                 |
| 5  | Х | Vevőtől kapott előleg   | K 311                                     | Belföldi vevők | T 453 | Vevőktől előleg |       |                 |
| 6  | Х | Előleg összevezetés     | K 311                                     | Belföldi vevők | T 453 | Vevőktől előleg | Т 467 | Fizetendő ÁFA   |
| 7  |   | Vevőnek adott engedm    | K 311                                     | Belföldi vevők | T 467 | Fizetendő ÁFA   | T 911 | Ért.árbevétele  |
| 8  |   | Értékesítés vevő felé   | T 311                                     | Belföldi vevők | K 467 | Fizetendő ÁFA   | K 911 | Ért.árbevétele  |
| 9  | Х | Kts. Tovább számlázás   | T 311                                     | Belföldi vevők | K 467 | Fizetendő ÁFA   | K 941 | Továbbszámlázás |
| 10 | Х | Tárgyi eszk.értékesítés | T 311                                     | Belföldi vevők | K 467 | Fizetendő ÁFA   | K 961 | Ért Teszk bev   |
| 11 | Х | Faktor kamata           | K 311                                     | Belföldi vevők | Т 873 | Fizetett kamat  |       |                 |
|    |   |                         | <u>ተተተ</u>                                |                |       |                 |       |                 |

## Követelések elfogadott gazdasági eseményei:

A nyíllal  $\uparrow \uparrow \uparrow$  jelölt oszlopban látható az a főkönyvi szám, ami a vizsgálat tárgyát képezi.

## <u>Témakör típushibái</u>

- 1. **Kapott előleg elszámolása** helyesen történt-e, az ÁFÁ bevallásra, befizetésre került-e? Ez a hiányosság az eredményt nem érinti, de az ÁFA bevallás ellenőrizendő.
- 2. A kapott előleg **kivezetése** megfelelő-e, a végleges számla kiállításakor, ÁFA elszámolása helyes-e? Ez a hiányosság az eredményt nem érinti, de az ÁFA bevallás ellenőrizendő illetve a nyitott vevő tételeket e témában is ellenőrizni kell.
- 3. **Készpénzes értékesítés** a pénztárból helyesen került-e rögzítésre, az árbevétel elszámolásra került-e? Ez a hiányosság alacsonyabb eredményt mutat ki.
- 4. **Adott előleg elszámolása** helyesen történt-e, az ÁFÁ bevallásra helyes-e? Ez a hiányosság az eredményt nem érinti, de az ÁFA bevallás ellenőrizendő.
- 5. Az adott előleg rendezése a számla megérkezésekor **összevezetésre** került-e? Ez a hiányosság az eredményt nem érinti, de az ÁFA bevallás ellenőrizendő, illetve a nyitott szállító tételeket e témában is ellenőrizni kell.
- 6. Adófolyószámla egyenlegek helyessége, eredményt érinthet.
- 7. **Kapcsolt vállalkozási** kör kimutatása a főkönyvben vagy az analitikában. A transzferár nyilvántartás ellenőrzése a kapcsolt ügyletekre.
- 8. A munkavállalókkal, egyéb rendszerekkel szembeni követelések záróegyenlege helyességének ellenőrzése.

- 9. Kiszámláztuk-e az **eladási árat**? Ezzel a hiányossággal kevesebb bevétel és kisebb eredmény kerül kimutatásra.
- 10. Készletek között kimutatott továbbszámlázandó tételek kiszámlázása megtörtént-e? Amennyiben igen, akkor a közvetített szolgáltatások közé átvezetésre került-e?
- 11. A követeléseket **év végén értékeltük-**e, adósminősítés alapján a tárgyévi **értékvesztés** elszámolásra, továbbá ahol szükséges a tárgyévi értékvesztés visszaírásra került-e?

#### Témakör típushibáinak adóvonzata

| Adónem ÁFA |   | Társasági<br>adó | Társasági<br>adókedvezmény | HIPA | SZJA | Illeték | Bér<br>közteher | Egyéb adó |
|------------|---|------------------|----------------------------|------|------|---------|-----------------|-----------|
| HATÁS      | Х | Х                | Х                          | Х    |      | Х       |                 | Х         |

Ezt követően már csak a **kiemelt gazdasági** eseményeket kell vizsgálni. Azokat az összefüggéseket, amikor párhuzamos könyvelést igényel az elszámolás.

Ilyen például az adatállomány első sora a faktorálással kapcsolatban. Kikeressük a kiemelt gazdasági esemény elszámolását és az ellenőrző programban minden tételt megvizsgálunk, hogy könyvelésre került-e. Megfelelőek-e az összegek, és ha van év végi értékelés, akkor az is megfelelően került-e könyvelésre.

## Kiemelt gazdasági események lekérdezés az APS-ből:

- Főkönyvi számlák szerinti kivonat az induló állomány, ahol az érintett számlákat a Tematika oszlopban közös jellel megjelölöm ha több szálát akarok együtt lekérdezni (egy "a" betűvel a követeléseknél, például: 384; 393; 444; 452; 454; 482), de most a faktorálásnál elég csak a 33 számlát megjelölni
- 2. A fő számla sorát jelölöm ki, amelyik a meghatározó a lekérdezéshez, itt most csak a 33;.
- 3. "Nézetek"-en belül a "Tételek" kiválasztása.
- 4. Több sor jelenik meg. Amely adatot ismerem, például az "Azonosító"-t, az alapján tudok keresni. Az első oszlop az "Azonosító" fejlécre, vagyis az "Azonosító"-ra ráklikkelek. Ekkor a jobb felső sorban megjelenik az "Azonosító" név. A szürkébb választható mezőbe beírom a keresett tétel azonosítóját pl: eseményt, maradva a követeléseken belül a faktorálással kapcsolatos példánál. A bal felső nagyítószerű keresésre klikkelek, ekkor leszűri az összes B.II.3 azonosító számú (bizonylatszámú) eseményt.

A felső szürke rácsra való dupla kattintás nagyság szerint rendezést eredményez.

5. A "ctrl+A" billentyű kombinációval kijelölöm a teljes adatállományt, majd a baloldali szürke oszlopra klikkelve a lehetőségek közül kiválasztom az új excel táblába a mentés funkciót.

Megjegyzés: Az elfogadott, jól lekönyvelt gazdasági eseményekhez kapcsolódnak a kiemelt gazdasági események példái, melyek magyarázata a második oszlop "X " hivatkozásra való utalással történik.

## Faktorálás kiemelt gazdasági eseményei:

Az értékesítési folyamat során árbevétel keletkezik. Követelés kiegyenlítésére a vevőnek a fizetési határidőn belül van lehetősége, de többször előfordul, hogy a vevő csak a fizetési határidő letelte után fizet. A pénzáramlási folyamatban a mielőbbi pénzügyi rendezés a további biztos gazdálkodás alapja. A pénzmozgás előrehozásának egyik lehetséges módszere a faktorálási tevékenység. Ennek során az eladó vevőkövetelését a Faktorcégnek adja el. A Faktorálás során ugyan a faktorálás költségeivel csökkentett összeg kerül kiegyenlítésre, ezzel szemben a követelés 80 %-a azonnal a társaság rendelkezésére áll.

|   | Dátum | TételNév             |       |            |        | $\downarrow \downarrow \downarrow \downarrow$ |                |        |       |                |        |
|---|-------|----------------------|-------|------------|--------|-----------------------------------------------|----------------|--------|-------|----------------|--------|
| 1 | 07.21 | Szolgáltatás árbev   | K 911 | Érték árb  | 30 950 | T 311                                         | Belföldi vevők | 30 950 |       |                |        |
|   | 07.21 | Szolg árb ÁFA tart   | K 467 | Fiz ÁFA    | 7 738  | T 311                                         | Belföldi Vevők | 7 738  |       |                |        |
| 2 | 08.15 | faktor vevő átv      | K 311 | Belf vevők | 38 688 | T 33                                          | Faktoring elsz | 38 688 |       |                |        |
| 3 | 08.15 | faktor előleg bef    |       |            |        | K 33                                          | Faktoring elsz | 30 215 | T 384 | Elsz. betétszl | 30 215 |
| 4 | 09.02 | maradék utalása      |       |            |        | K 33                                          | Faktoring elsz | 7 331  | T 384 | Elsz. betétszl | 7 331  |
| 5 | 08.15 | előleg bef faktordíj |       |            |        | K 33                                          | Faktoring elsz | 145    | T 466 | Felsz ÁFA      | 145    |
| 6 | 08.15 | utalás díja          |       |            |        | K 33                                          | Faktoring elsz | 2      | T 466 | Felsz ÁFA      | 2      |
| 7 | 08.15 | előleg bef faktordíj |       |            |        | K 33                                          | Faktoring elsz | 580    | Т 53  | Egyéb szolgált | 580    |
| 8 | 08.15 | utalás díja          |       |            |        | K 33                                          | Faktoring elsz | 8      | Т 53  | Egyéb szolgált | 8      |
| 9 | 09.02 | ügyleti kamat        |       |            |        | K 33                                          | Faktoring elsz | 407    | T 873 | Fizetett kamat | 407    |
|   |       |                      |       |            |        | ተተተ                                           |                |        |       |                |        |

A faktorálás feltételei (faktordíj: 1,875 %; ügyleti kamat = BUBOR (5,67%) + 2,5 %, vagyis 8,17 %; előleg 80%; futamidő 58 nap; év napjainak száma 360 nap;) Követelésünk összege: 30.950 + 7.738 = 38.688 összesen

80 % előleg 38.688 \* 80 % = 30.950

levonások:

faktordíj: 38.688 \* 1,875 % = 725 Bruttó (áfa alap 580 + ÁFA 145)

banki utalás díja 10 bruttó (áfa alap 8 + ÁFA 2)

58 napi kamat BUBOR + 2,5 % = 30.950 \* 8,17 / 360 nap \* 58 nap = 407

Az előleg összege után kerül felszámításra az ügyleti kamat, mivel a maradék 20 %-ot a tényleges befolyás után kapjuk meg.

| elszámolás: | számla végösszege: | 38.688  |        |                    |
|-------------|--------------------|---------|--------|--------------------|
|             | 80 % előleg        |         | 30.950 | )                  |
|             | faktordíj          |         | - 725  | első utalás 30.215 |
|             | banki utalás díja  |         | - 10   | J                  |
|             | ügyleti kamat      | - 407   |        |                    |
|             | maradék utalandó   | - 7.331 |        |                    |

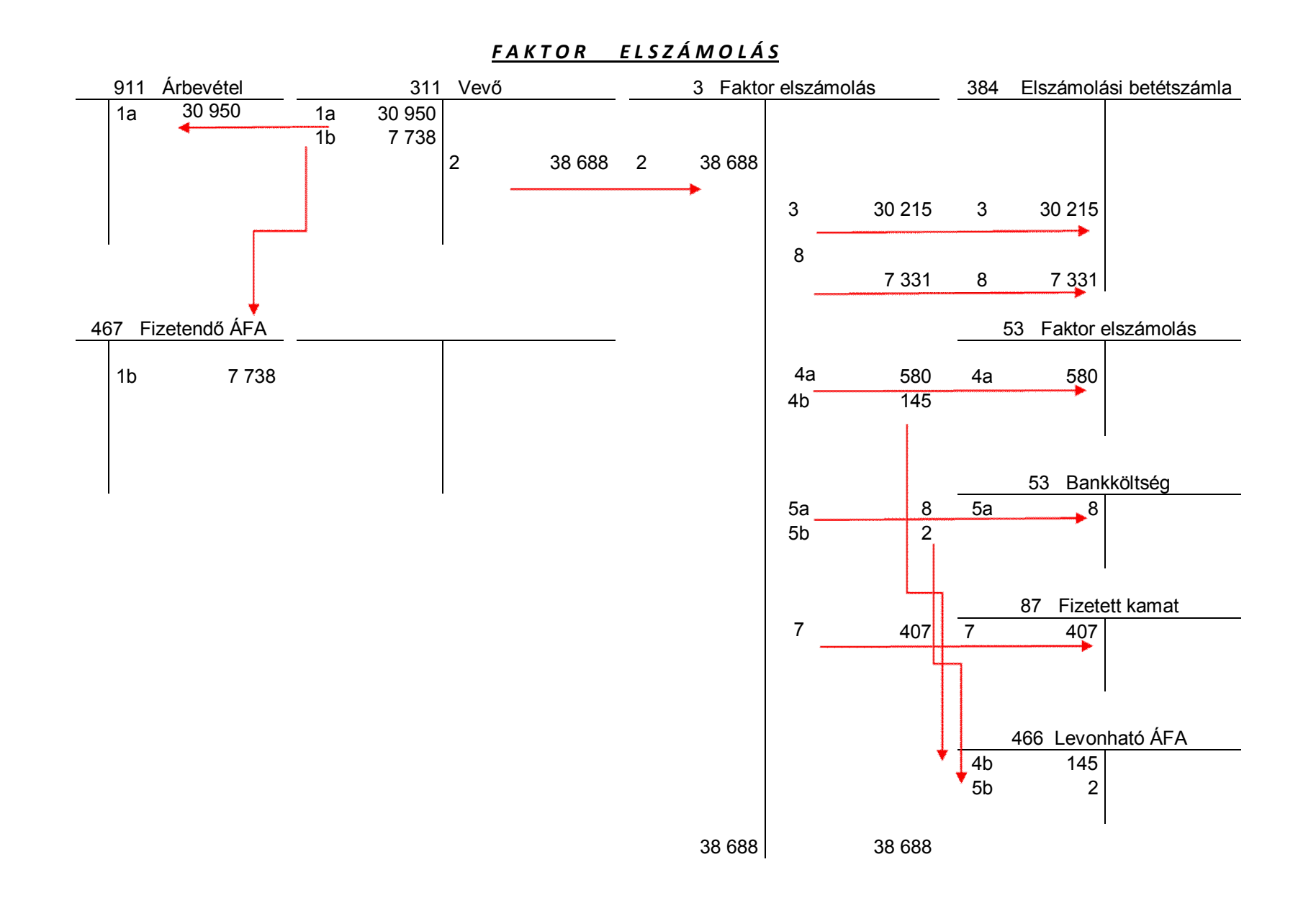

## Vizsgálati tippek

## 1. Tételes ellenőrzés:

Az alapállapoton kiválasztunk egy főkönyvi számlát pl. a szállítókat, majd a fejléc "Nézetek" gombra "Kivonat"-ra kattintva összesítve hozza az összes szállítóval érintett tételt. Az első oszlopban található szám megmutatja, hogy egy féle ügylet típusból hány darab könyvelési tétele van a vállalkozásnak.

#### Vizsgálati T I P P:

- kompenzálás ellenőrzése
- nullás összegű tételek vizsgálata
- Pl. T vevő K szállító K vevő - T alapanyag

Ezek a szokásostól eltérő tételek, melyeket javasolt egyenként ellenőrizni.

#### 2. Könyvelési állomány legnagyobb összegű tételének kiszűrése

A megnyitáskor megjelenő ablakban rákattintok a Tartozik, majd a Követel fejlécre  $\rightarrow$  ezáltal **nagyság szerint növekvő/csökkenő** sorba rendeződik a teljes adatállomány. Ekkor megnézhetjük, hogy a vizsgált időszakban mekkora a legnagyobb Tartozik, a legnagyobb követel összegű tétel.

#### Vizsgálati T I P P:

- Nagy összegű adatokhoz tartozó bizonylatok tételes vizsgálata,
- Kis összegű nagy tömegű tételekből néhány tétel kiválasztása

#### 3. ÁFA ellenőrzése

Az ÁFA elszámolás ellenőrzéséhez több úton is eljuthatunk.

Az egyik lehetőség, hogy a kezdő főkönvvi lapon kiválasztjuk a 466 Felszámított ÁFA számlát "Nézetek" Összegek". Ekkor még üres az adatállományunk. A bal felső sarokban a "FőkönyviSzámok" közül kiválasztjuk a 466 Felszámított ÁFA számlát, majd a jobb felső "Végrehajtás" gombbal elindítjuk a lekérdezést. Megjelenik a 466-os Felszámított ÁFA számla részletesen. Ha a felső görgető sávon a dátumra kétszer klikkelek, akkor időrendben sorba teszi az adatállományt.

A másik lehetőség, amikor a "Végrehajtás" gombbal indítva a Felszámított ÁFA tételei jelennek meg, akkor az utolsó oszlopban százalékot számol a program. Ez a százalék alkalmas az ÁFA százalékának ellenőrzésére.

Itt tovább tudok szűrni a dátum feltétellel, az ÁFA bevallás időszakára, vagy összegre tudok keresni vagy százalékot is tudok lekérdezni.

**Harmadik lehetőség** ha az alap főkönyvben kijelöljük a 466 Felszámított ÁFA számlát "Nézetek" Tételek" paranccsal eljutunk az ÁFA számlán könyvelt tételekhez. Itt a "Dátum" mezőre kétszer kattintva az adatállomány időrendi sorrendbe állítjuk. "CTRL A" gombbal kijelöljük a lekérdezni kívánt időszakot. Bal oldali görgető sávon a jobb egérrel kattintva a felajánlott lehetőségek közül kiválasztjuk a

"kijelölt sorok összege"

" A kijelölt sorok átvitele egy új Excel fájlba"

igényünknek megfelelőt, és ekkor szintén megkapjuk az áfa összegét.

#### Vizsgálati T I P P:

- Nem a megszokott oldalon lévő tételek átvizsgálása
- százalék ellenőrzés
- Excel táblába is ki tudom vinni, de itt a sorok száma maximált

## 4. Összerendezés

A kiválasztott ismertető alapján összerendezem, vagyis pontozom az adatállományt. BESZÉLŐ KÓDOK

## 5. Befektetési tükör

"Vizsgálatok" "Mozgástábla" → Kijelölöm a főkönyvi számlákat pl: 111 – 16 → "új tábla készítése" → "Mozgástábla elkészítése" → Az elkészült táblához az immateriális javak, tárgyi eszközök hozzárendelése

## Vizsgálati T I P P:

- értékesítés, selejtezés kivezetéséhez kapcsolódó elszámolások ellenőrzése
- analitikával való egyezőség
- év végi értékelés

# CLICK-AUDIT

Auditpro programból az adatok átadhatók a **click-audit** részére, mely beszámoló készítő – adó számító - a könyvvizsgálói munka tervezését, kockázat becslését, és a következtetések levonását a lényegességi küszöb megállapítását alapozza meg. A program ugyanúgy **EMLÉKEZIK**, mint az AuditPro program, tehát a már **betanított rendszer** az adatállományból kiindulva a **főkönyvi kivonaton, az adószámításon át a könyvvizsgálói jelentés elkészítését percek alatt elkészíti.** 

# www.click-audit.com: dokumentáció készítés

#### AuditPro, p, 2010-02-05 11:00

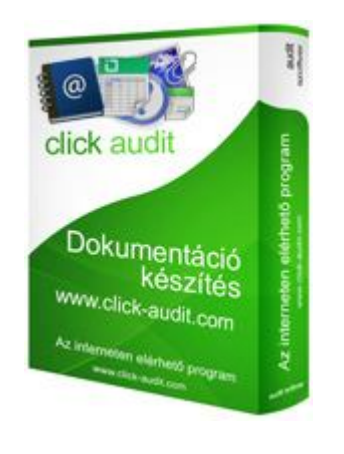

Tovább

Dokumentáció készítő program Kasnyik János, a Könyvvizsgáló Kamara Könyvelői Tagozat Elnökének ajánlásával. 1. Böngészőn keresztül elérhető web-es program.

2. Megjegyzi a mérlegkészítés szabályait és a második évtől

automatikusan elkészíti a beszámolót.

3. A dokumentáció szabadon alakítható.

Egy cégen megkötés nélkül kipróbálható. Kattintson ide!

MAKÖSZ Szövetkezet Biróné Czinder Judit 06-30-9-211-705